## CARA MENGGUNAKAN PROGRAM

- 1. Install xammpp winn32 1.7.1
- 2. Install dreamweaver
- 3. Install gammu
- Konfigurasi Gammu Yang akan dikonfigurasi yaitu gammurc(membaca port koneksi) dan smsdrc(menampung konfigurasi database)
- 5. Test koneksi

```
Cmd
cd\gammu
gammu(spasi)identify
```

- Mengimport dan mengonfigurasi database Ketiklah di browser <u>http://localhost/phpmyadmin</u> setelah itu create database sms pilih tab import,kemudian pilih browse/choose lalu car sms.sql yang terdapat di folder source code
- 7. Setelah mengimport database lakukan konfigurasi smsdrc dengan

```
Cara
cmd
gammu-smsd -c smsdrc -c
setelah itu ketikkan services.msc lalu cari Gammu smsd service
double click pada service sehingga tampil gammu smsd
servive,untuk menjalankannya tinggal menekan tombol start.
```

- 8. Ketiklah di browser <u>http://localhost/sms</u> tapi sebelumnya copikan sourcode sms yang ada di folder sourcecode ke xampp/htdocs
- 9. Setelah tampil halaman admin ketikkan usernamenya admin dan passwordnya admin
- 10.setelah itu masuk ke halaman utama dari program